## HƯỚNG DĨN ĐĂNG KÝ XÉT TUYỀN ĐẠI HỌC HỆ CHÍNH QUY NĂM 2024

BƯỚC 1: đăng ký

| Xét tuyển trực tuyến Trường Đại học Trà Vinh<br>≣ Menu            |  |
|-------------------------------------------------------------------|--|
| ĐĂNG KÝ XÉT TUYỂN ĐẠI HỌC CHÍNH QUY<br>Đợt 2- NĂM 2024<br>ĐĂNG KÝ |  |
| TRƯỜNG ĐẠI HỌC TRÀ VINH                                           |  |

## BƯỚC 2: đăng nhập bằng Gmail cá nhân

| Xét tuyến trực tuyến Trường Đại học Trà Vinh<br>≡Menu   |  |
|---------------------------------------------------------|--|
| ĐĂNG KÝ XÉT TUYỂN ĐẠI HỌC CHÍNH QUY<br>Đợt 2 - NĂM 2024 |  |
| ĐĂNG NHẬP                                               |  |
| TRƯỜNG ĐẠI HỌC TRÀ VINH                                 |  |

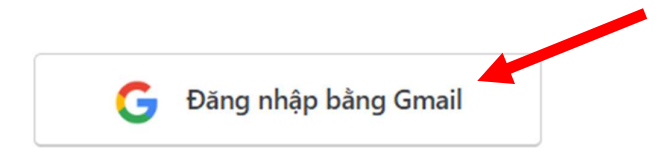

# BƯỚC 3: Điền thông tin cá nhân

| Đăng ký xét tuyển đại học chín                                                                                                    | ıh quy                                                                                                    |   |
|----------------------------------------------------------------------------------------------------|----------------------------------------------------------------------------------------------------|---|
| Mỗi thí sinh chỉ được đăng ký 1 thông tin xét t<br>Người dự tuyến nhóm ngành đào tạo giáo việ<br>Thí sinh cam đoan những thông tin khai là đú | tuyển<br>in chính quy phải Thường trủ trên địa bàn tỉnh Trà Vinh<br>ing. Nếu sai, Thí sinh chịu xử lý vị phạm theo Quy chế tuyển sinh |   |
| Thông tin thí sinh                                                                                                    |                                                                                                    |   |
| Căn cước công dân (*)                                                                                                    | Họ và tên (*)                                                                                                    |   |
|                                                                                                    |                                                                                                    |   |
| Giới tính (*)                                                                                                    | Ngày sinh (*)                                                                                                    |   |
| Nam                                                                                                    | ∼ dd/mm/yyyy                                                                                                    |   |
| Nơi sinh (*)                                                                                                    | Dân tộc (*)                                                                                                    |   |
| Tỉnh Trà Vinh                                                                                                    | Kinh                                                                                                    | ~ |
| Thông tin nơi ở                                                                                                    |                                                                                                    |   |
| Tỉnh/Thành phố (*)                                                                                                    | Huyện/Quận                                                                                                    |   |
| Tỉnh Trà Vinh                                                                                                    | ~ Chọn huyện/quận                                                                                                    | ~ |
| Xã/Phường (*)                                                                                                    | Hộ khấu này ở trên 18 tháng                                                                                                    |   |
|                                                                                                    | $\sim$                                                                                                    |   |
| Thông tin THPT                                                                                                    |                                                                                                    |   |
| Tình/TP lớp 10 (*)                                                                                                    | Huyện/Quận lớp 10 (*)                                                                                                    |   |
| Tỉnh Trà Vinh                                                                                                    | <ul> <li>∽ Chọn huyện/quận</li> </ul>                                                                                                 | Ý |
| Trường THPT lớp 10 <mark>(*</mark> )                                                                                                    |                                                                                                    |   |
|                                                                                                    |                                                                                                    | × |
| Tỉnh/TP lớp 11 (*)                                                                                                    | Huyện/Quận lớp 11 (*)                                                                                                    |   |
| Tỉnh Trà Vinh                                                                                                    | ✓ Chọn huyện/quận                                                                                                    | ~ |
| Trường THPT lớp 11 (*)                                                                                                    |                                                                                                    |   |
|                                                                                                    |                                                                                                    | ~ |
| Tỉnh/TP lớp 12 (*)                                                                                                    | Huyện/Quận lớp 12 (*)                                                                                                    |   |
| Tỉnh Trà Vinh                                                                                                    | Chọn huyện/quận                                                                                                    | ~ |
|                                                                                                    |                                                                                                    |   |
| Trường THPT lớp 12 (*)                                                                                                    |                                                                                                    | Y |
| Trường THPT lớp 12 (*)<br>– –                                                                                                    |                                                                                                    |   |
| Trường THPT lớp 12 (*)<br><br>Năm tốt nghiệp THPT (*)                                                                                         | Học lực lớp 12 (*)                                                                                                    |   |
| Trường THPT lớp 12 (*)<br>– –<br>Năm tốt nghiệp THPT (*)                                                                                      | Học lực lớp 12 (*)<br>Khá                                                                                                    | × |
| Trường THPT lớp 12 (*)<br><br>Năm tốt nghiệp THPT (*)<br>Hạnh kiếm lớp 12 (*)                                                                 | Học lực lớp 12 (*)<br>Khá<br>Điểm xết tốt nghiệp THPT (nếu có)                                                                        | × |
| Trường THPT lớp 12 (*)<br><br>Năm tốt nghiệp THPT (*)<br>Hạnh kiếm lớp 12 (*)<br>Tốt                                                          | Học lực lớp 12 (*)<br>Khá<br>Điểm xét tốt nghiệp THPT (nếu có)                                                                        | ~ |
| Trường THPT lớp 12 (*)<br><br>Năm tốt nghiệp THPT (*)<br>Hạnh kiếm lớp 12 (*)<br>Tốt<br>Thông tin liên hệ                                     | Học lực lớp 12 (*)<br>Khá<br>Điểm xét tốt nghiệp THPT (nếu có)                                                                        | ~ |
| Trường THPT lớp 12 (*)<br><br>Năm tốt nghiệp THPT (*)<br>Hạnh kiếm lớp 12 (*)<br>Tốt<br>Thông tin liên hệ<br>Email (*)                        | Học lực lớp 12 (*)<br>Khá<br>Điểm xét tốt nghiệp THPT (nếu có)                                                                        | ~ |

## Điền thông tin điểm thi tương ứng

(chú ý điền đúng điểm thi, đối với điểm lẻ thì nhập là 9,5 / 8,8...)

| With Spring spin-                    |                                 | This sheet rise.                                        |  |  |
|--------------------------------------|---------------------------------|---------------------------------------------------------|--|--|
| Hình chụp Giấy CN kết quả thi THPT : | 2024 (bản gốc) Hình ch          | ụp học bạ lớp 10                                        |  |  |
|                                      |                                 | Topy starts start                                       |  |  |
| Hình chụp mặt trước CCCD (*)         | Hình ch                         | ụp xác nhận nơi thường trú                              |  |  |
| Hình chụp minh chứng                 |                                 |                                                         |  |  |
| 3 ~                                  | Kết quả kỳ thi tốt nghiệp Trung | h $\sim$ Công nghệ kỹ thuật cơ khí $\sim \oplus \Theta$ |  |  |
| 2 ~                                  | Kết quả học tập Trung học phố   | tł ∨ Công nghệ sinh học ∨ ⊕ ⊖                           |  |  |
| 1                                    | Kết quả kỳ thi tốt nghiệp Trung | h ∽ Quản trị văn phòng ∽ ⊕ ⊖                            |  |  |
| Thứ tự nguyện vọng                   | Phương thức xét                 | Ngành                                                   |  |  |
| Thêm nguyện vọng (30.000đ/nguyện     | vọng) (*)                       | nguyện v                                                |  |  |
| Thông tin nguyện điểm th             | i tốt nghiệp hoặc điển          | m học bạ $B\hat{a}m + d\hat{c}$                         |  |  |
| 9                                    | ahan nhương thức                | ót bằng                                                 |  |  |
| Cả năm GDCD lớp 12                   |                                 |                                                         |  |  |
| 9                                    |                                 | 8,2                                                     |  |  |
| Cả năm Địa lí lớp 12                 | Cả năm                          | Cả năm Tiếng Anh lớp 12                                 |  |  |
| 7                                    |                                 | 7,5                                                     |  |  |
| Cả năm Ngữ văn lớp 12                | Cả năm                          | Cả năm Lịch sử lớp 12                                   |  |  |
| 8,5                                  | 8,8                             |                                                         |  |  |
| Cả năm Hóa học lớp 12                | Cả năm                          | Sinh học lớp 12                                         |  |  |
| 7,7                                  | 7                               |                                                         |  |  |
| Cả năm Toán lớp 12                   | Cả năm                          | Vật lí lớp 12                                           |  |  |
| Điểm cả năm học bạ lớp 12            |                                 |                                                         |  |  |
| 8                                    |                                 |                                                         |  |  |
| Môn GDCD                             |                                 |                                                         |  |  |
| 9                                    | 7,5                             |                                                         |  |  |
| Môn Địa lí                           | Môn Tiê                         | ing Anh                                                 |  |  |
| 7,7                                  | 6,2                             |                                                         |  |  |
| Môn Ngữ văn                          | Môn Lịc                         | h sử                                                    |  |  |
| 8,6                                  | 7                               |                                                         |  |  |
| Môn Hóa học                          | Môn Sin                         | ıh học                                                  |  |  |
| 7,8                                  | 8                               |                                                         |  |  |
| 7,8                                  | 8                               |                                                         |  |  |

Ånh minh chứng thí sinh phải chụp trên giấy tờ bản chính. Kết thúc bấm "ĐĂNG KÝ"

#### BƯỚC 4: Thanh toán nguyện vọng xét tuyển

Số tiền phải nộp = Số nguyện vọng x 30.000đ

| Xét tuyển trực tuyến Trường Đại học Trà Vinh<br>≣ Menu                                                                                                    |  |
|----------------------------------------------------------------------------------------------------|--|
| Histon Alter view of the set trave of the set traveHiston Alter view of the set traveHiston Alter view of the set trave <td></td> |  |
| TRƯỜNG ĐẠI HỌC TRÀ VINH                                                                                                    |  |

Chọn vào Menu / Sửa hồ sơ, để điều chỉnh thông tin xét tuyển nếu cần thiết

| Xét tuyến trực tuyến Trường Đại học Trà Vinh |        |
|----------------------------------------------|--------|
|                                              | × Menu |
|                                              |        |
| Đăng ký mới                                  |        |
| Sửa hồ sơ                                    |        |

Mỗi thí sinh chỉ đăng ký được 1 hồ sơ online với nhiều nguyện vọng/phương thức/ngành xét tuyển Trường hợp thí sinh đã thoát khỏi hệ thống có thể đăng nhập lại như Bước 1, vào chọn Menu/Sửa hồ sơ